## HSB

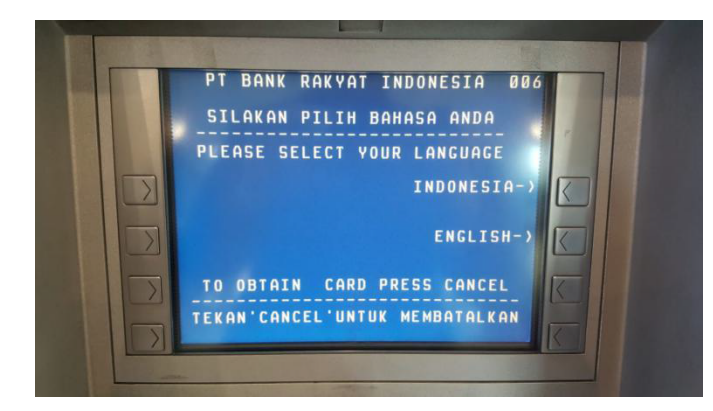

Step 1 : Pilih Bahasa yang diinginkan.

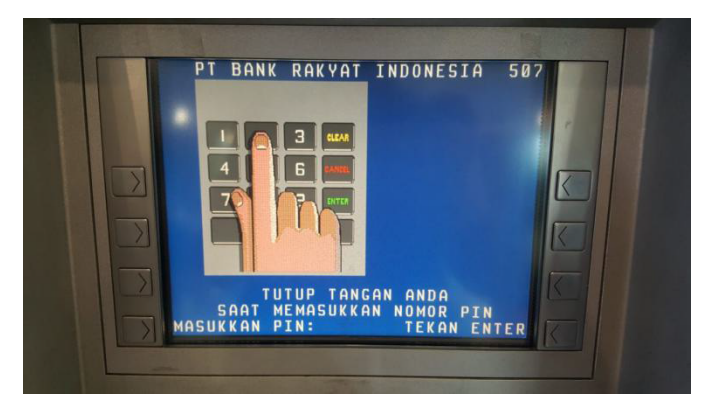

Step 2 : Masukkan PIN.

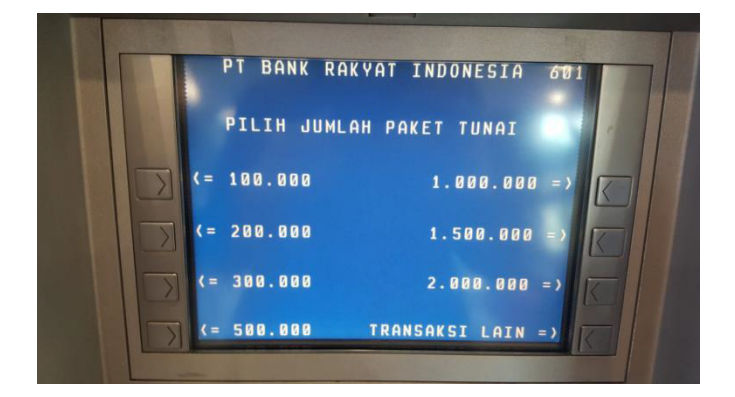

Step 3 : Pilih menuTRANSAKSI LAIN .

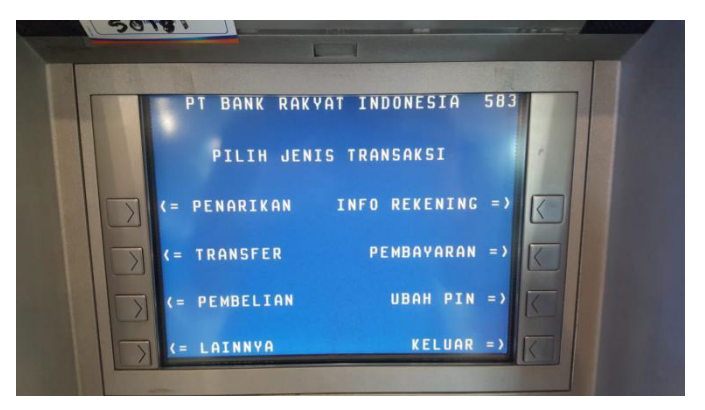

Step 4 : PilihmenuTRANSFER.

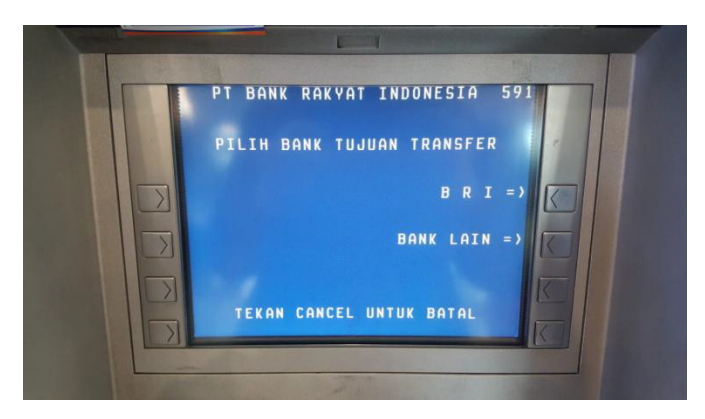

Step 5 : PilihBANK LAIN .

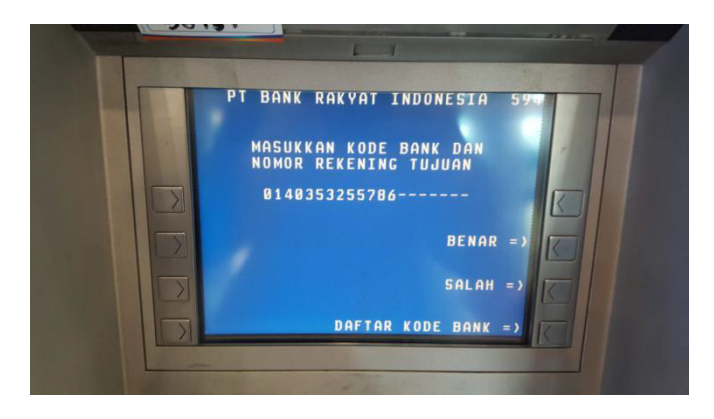

Step 6: Masukkan Kode Bank BCA(014) dan No.Rekening BCA PT Hanson Semesta Berjangka(035325-5786)

## HSB

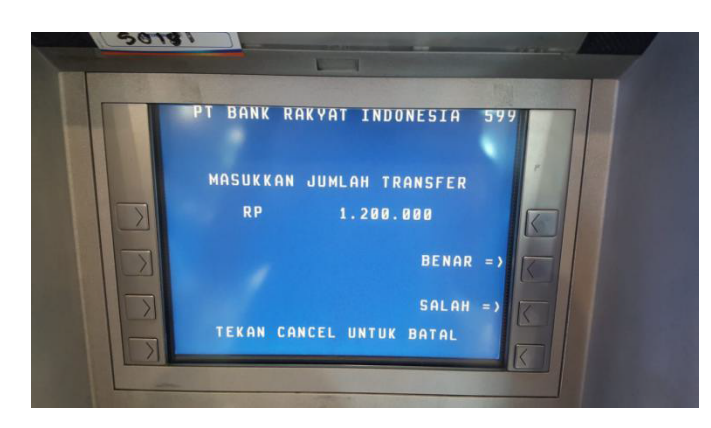

Step 7 : Masukkan jumlah transfer.

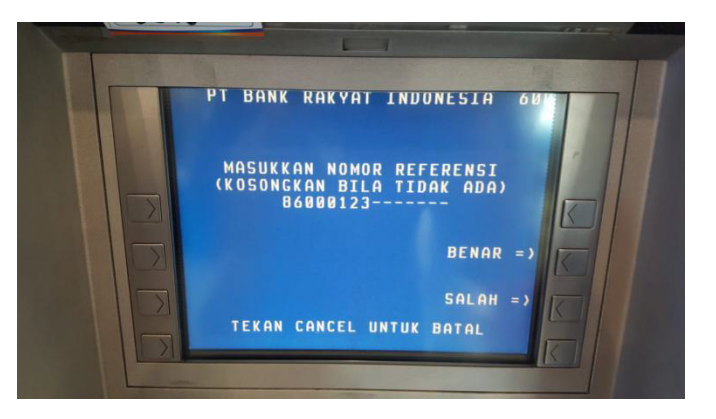

Step 8 : Masukkan No. User ID sebagai Nomor Referensi.

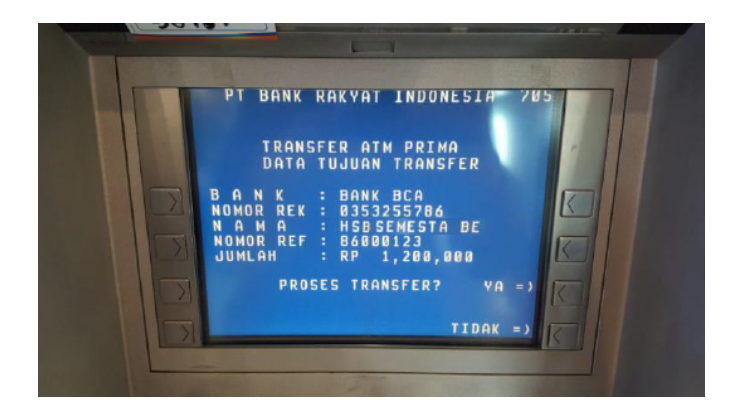

Step 9 : Periksa kembali detailnya sebelum tekanYA untuk transfer.